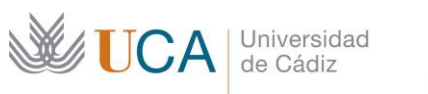

L

Años1979.2019 Universidad con futuro

C/ Ancha, 10 11001 Cádiz Tel. 956 015 032 http://www.uca.es

# **VOTACIONES SIMPLES (VOTUCA)**

#### - MANUAL -

| Histórico del Documento |            |                    |  |  |
|-------------------------|------------|--------------------|--|--|
| Versión                 | Fecha      | Autor              |  |  |
| 2.0                     | 16/09/2020 | Secretaría General |  |  |

## ÍNDICE

| 1. | INTRODUCCIÓN           | . 2 |
|----|------------------------|-----|
| 2. | ¿CÓMO SE USA?          | . 2 |
| 3. | ACCESO A LA APLICACIÓN | . 2 |
| 4. | VOTACIÓN               | .7  |
| 5. | PANEL DE CONTROL       | . 8 |

# ÍNDICE DE IMÁGENES

| 3 |
|---|
| 3 |
| 4 |
| 4 |
| 5 |
| 5 |
| 5 |
| 5 |
| 7 |
| 7 |
| 3 |
| 8 |
| 9 |
| 9 |
|   |

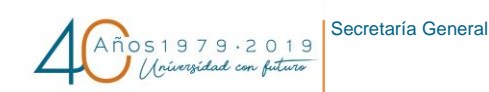

# 1. INTRODUCCIÓN

JCA Universidad de Cádiz

La aplicación **Votaciones Simples** (*Votuca*) es un sistema Web que proporciona la posibilidad de realizar votaciones simples, consultas, encuestas o sondeos entre la comunidad universitaria de forma simple. El voto es siempre secreto, no pudiéndose establecer nunca la relación entre votante y el sentido del voto.

Este documento contiene la información necesaria para la confección de las preguntas, así como para visualizar el resultado de dichas votaciones.

NOTA: No se trata de un sistema de voto electrónico sino de un método para realizar consultas secretas en entornos controlados, como pueden ser Consejos de Departamento, Juntas de Facultad o Escuela o bien para plantear cuestiones en cualquier órgano de gobierno o unidad administrativa de la Universidad de Cádiz.

## 2. ¿CÓMO SE USA?

*Votuca* proporciona la posibilidad de confeccionar una pregunta y lanzarla a un grupo limitado y controlado de personas, estando activa dicha pregunta durante un tiempo determinado, también parametrizable.

Cada uno de los miembros objeto del sondeo recibirá un enlace por correo electrónico con la pregunta y podrá emitir su opinión en el tiempo establecido a tal efecto.

Los resultados de la votación estarán disponibles para todos los participantes, incluida la persona que generó la misma, al finalizar la fecha / hora límite designada.

#### 3. ACCESO A LA APLICACIÓN

El acceso a la aplicación para realizar votaciones simples se realiza desde la url <u>https://votuca.uca.es</u>. La página principal de **Votuca** ofrecerá el aspecto de Imagen 1. Votaciones Simples UCA.

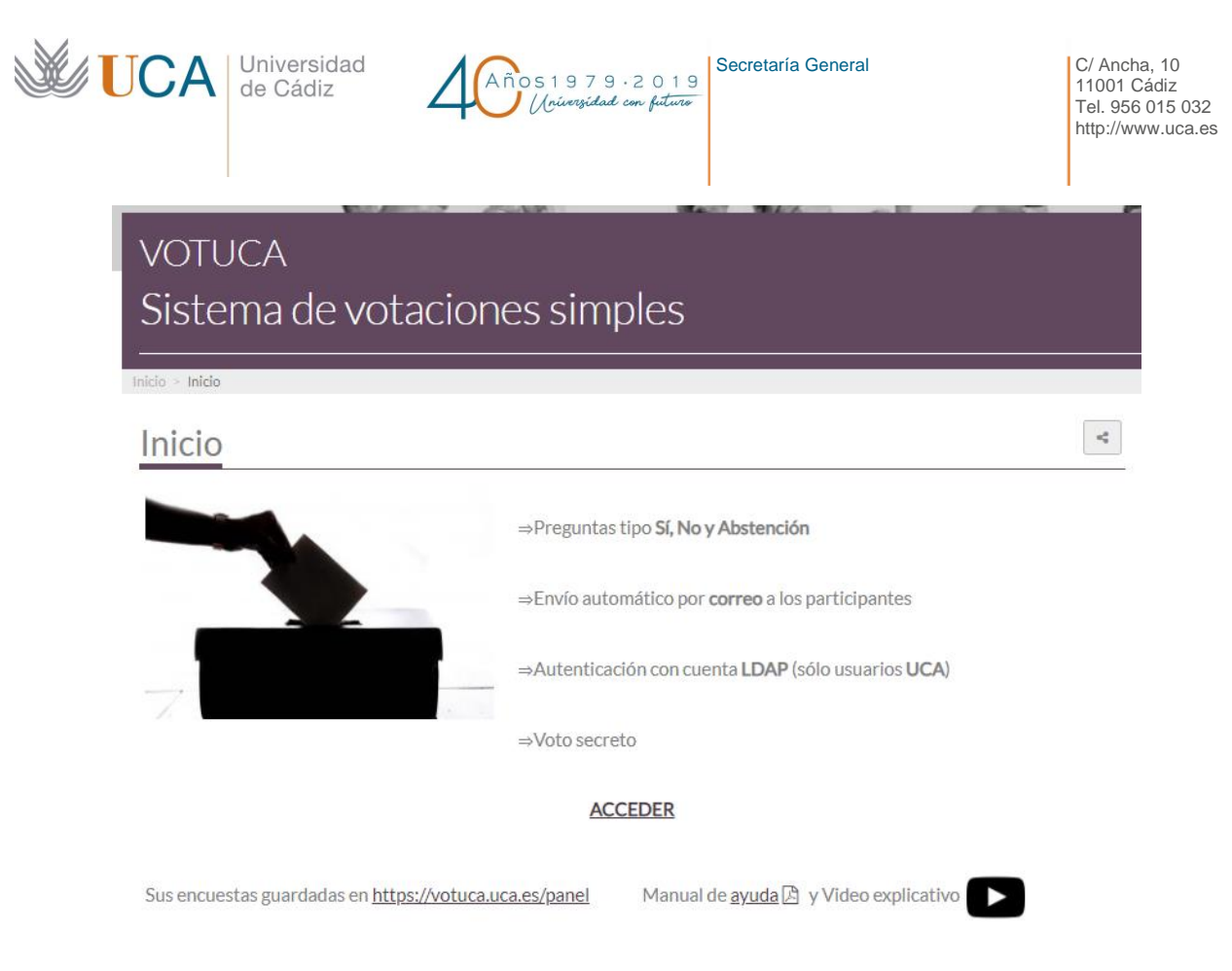

Imagen 1. Votaciones Simples UCA

Cuando se pulse sobre *ACCEDER*, la aplicación solicitará las credenciales LDAP (usuario y contraseña UCA) del miembro de la comunidad universitaria que vaya a formular la pregunta.

| https://votuca.uca.es Nombre de usuario |
|-----------------------------------------|
| Nombre de usuario                       |
|                                         |
| Contraseña                              |
| Iniciar sesión Cancelar                 |

Imagen 2. Acceso a la aplicación Votaciones Simples UCA (votuca.uca.es)

Si no es miembro de la comunidad universitaria, la plataforma no le permitirá el acceso. Una vez acreditadas las credenciales del usuario en el sistema, podrá configurar la consulta que desea realizar.

| de Cádiz                                                                                                    | Años1979.2019<br>Nouersidad con futuro                                                                                      | C/ Ancha<br>11001 C<br>Tel. 956<br>http://ww |
|----------------------------------------------------------------------------------------------------|----------------------------------------------------------------------------------------------------|----------------------------------------------|
|                                                                                                    |                                                                                                    |                                              |
|                                                                                                    |                                                                                                    |                                              |
| Sistema de votació                                                                                                    | ones simples                                                                                                    |                                              |
| Inicio -> Generador de preguntas                                                                                                    |                                                                                                    |                                              |
| mico > Generador de preguntas                                                                                                    |                                                                                                    |                                              |
| Generación de pregunta pa                                                                                                    | ra votación:                                                                                                    |                                              |
| Breve descripción (por ejemplo 'punto 7 d                                                                                                    | del Consejo de Departamento') [máximo 50 caracteres] *                                                                      |                                              |
|                                                                                                    | , , , , , , , , , , , , , , , , , , , ,                                                                                     |                                              |
|                                                                                                    |                                                                                                    |                                              |
| Enunciado de la Pregunta (las onciones d                                                                                                    | e la respuesta serán: Sí No v Abstención)*                                                                                  |                                              |
| Enunciado de la Pregunta (las opciones de                                                                                                    | e la respuesta serán: Sí, No y Abstención) *                                                                                |                                              |
| Enunciado de la Pregunta (las opciones d                                                                                                    | e la respuesta serán: Sí, No y Abstención) *                                                                                |                                              |
| Enunciado de la Pregunta (las opciones d                                                                                                    | e la respuesta serán: Sí, No y Abstención) *                                                                                |                                              |
| Enunciado de la Pregunta (las opciones d<br>Seleccione el archivo con los votantes *                                                                                                    | e la respuesta serán: Sí, No y Abstención) *                                                                                |                                              |
| Enunciado de la Pregunta (las opciones d<br>Seleccione el archivo con los votantes *<br>Seleccionar archivo Ningún archivo se                                                                                                    | e la respuesta serán: Sí, No y Abstención) *<br>eleccionado                                                                 |                                              |
| Enunciado de la Pregunta (las opciones d<br>Seleccione el archivo con los votantes *<br>Seleccionar archivo ) Ningún archivo se<br>De tipo Excel o CSV, en la primera column                                                                                | e la respuesta serán: Sí, No y Abstención) *<br>eleccionado<br>na se pondrá el identificador o usuario de LDAP en cada fila |                                              |
| Enunciado de la Pregunta (las opciones d<br>Seleccione el archivo con los votantes *<br>Seleccionar archivo Ningún archivo se<br>De tipo Excel o CSV, en la primera columr<br>Tiempo de actividad                                                           | e la respuesta serán: Sí, No y Abstención) *<br>eleccionado<br>na se pondrá el identificador o usuario de LDAP en cada fila |                                              |
| Enunciado de la Pregunta (las opciones d<br>Seleccione el archivo con los votantes *<br>Seleccionar archivo<br>De tipo Excel o CSV, en la primera column<br>Tiempo de actividad<br>5 minutos                                                                | e la respuesta serán: Sí, No y Abstención) *<br>eleccionado<br>na se pondrá el identificador o usuario de LDAP en cada fila |                                              |
| Enunciado de la Pregunta (las opciones d<br>Seleccione el archivo con los votantes *<br>Seleccionar archivo<br>De tipo Excel o CSV, en la primera columr<br>Tiempo de actividad<br>5 minutos<br>Tiempo que estará activa la encuesta                        | e la respuesta serán: Sí, No y Abstención) *<br>eleccionado<br>na se pondrá el identificador o usuario de LDAP en cada fila |                                              |
| Enunciado de la Pregunta (las opciones d<br>Seleccione el archivo con los votantes *<br>Seleccionar archivo<br>De tipo Excel o CSV, en la primera column<br>Tiempo de actividad<br>5 minutos<br>Tiempo que estará activa la encuesta<br>* Campo obligatorio | e la respuesta serán: Sí, No y Abstención) *<br>eleccionado<br>na se pondrá el identificador o usuario de LDAP en cada fila |                                              |

Imagen 3. Generación de pregunta para votación

Los campos del formulario, que se deben rellenar obligatoriamente, son los siguientes:

- Breve descripción: identificador de la pregunta. El nombre que utilice aquí será incluido en el link de voto que se suministrará a los participantes. El tamaño máximo de este campo es de 50 caracteres.
- Enunciado de la Pregunta: Introduzca aquí la pregunta que desea formular. No inserte las • respuestas a la misma porque la aplicación proporciona, por defecto, las tres respuestas posibles: Sí, No, Abstención.
- Seleccionar Archivo: debe introducirse un listado de usuarios UCA guardado en formato .csv (del inglés comma-separated values), .xls o bien .xlsx. La forma de crear este archivo es la siguiente:
  - 0 Abra su editor de Hojas de Cálculo (Excel o similar) y cree una nueva hoja en la que debe incluir en la primera columna de la izquierda (columna A) cada uno de los usuarios UCA a los que desea que les llegue la pregunta que está confeccionando. Introduzca cada uno de ellos en una celda independiente.

| 1 | 1  | 4 | В |
|---|----|---|---|
| 1 | u2 |   |   |
| 2 | u  | 5 |   |
| 3 | u  |   |   |
| 4 | u4 |   |   |
| 5 |    |   |   |
| 6 |    |   |   |

Imagen 4. Listado de participantes en la votación

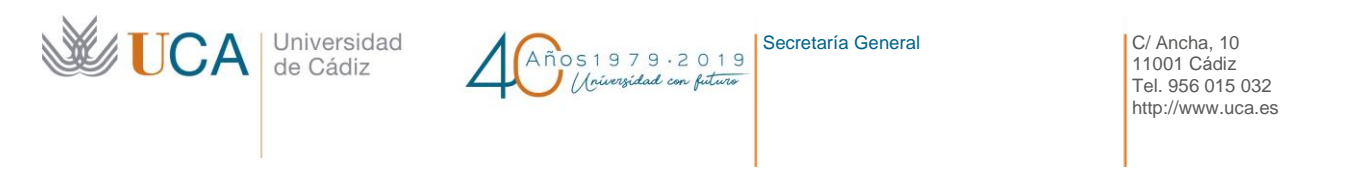

 Cuando tenga el listado preparado, seleccione la opción de menú Archivo -> Guardar Como (o la entrada similar de su editor), sitúe el fichero en la carpeta deseada, introduzca un nombre para localizarlo fácilmente con posterioridad y elija una de las extensiones de archivo permitidas:

| Guardar como                                                                                                    |                                     |                               |                                              | ×      |
|----------------------------------------------------------------------------------------------------|-------------------------------------|-------------------------------|----------------------------------------------|--------|
| ← → • ↑ 🖡                                                                                                    | > Este equipo > Escritorio > Votuca | ٽ ~                           | Buscar en Votuca                             | Q,     |
| Organizar 🔹 Nu                                                                                                    | eva carpeta                         |                               |                                              | • ?    |
| <ul> <li>Este equipo</li> <li>Descargas</li> <li>Documentos</li> <li>Escritorio</li> <li>Imágenes</li> <li>Música</li> <li>Objetos 3D</li> <li>Vídeos</li> </ul> | Nombre Ningún elem                  | iento coincide con el cri     | Fecha de modificación<br>iterio de búsqueda. | Tipo   |
| <u>N</u> ombre de archivo:                                                                                                    | Participantes.xlsx                  |                               |                                              | ~      |
| <u>T</u> ipo:                                                                                                    | Libro de Excel (*.xlsx)             |                               |                                              | ~      |
| Autores:                                                                                                    | Usuario Etic                        | quetas: Agregar una e         | etiqueta                                     |        |
|                                                                                                    | Guardar miniatura                   |                               |                                              |        |
| <ul> <li>Ocultar carpetas</li> </ul>                                                                                                    |                                     | <u>H</u> erramientas <b>•</b> | <u>G</u> uardar Can                          | icelar |

Imagen 5. Guardar fichero de participantes

- Vuelva a *Votuca* y agregue, desde el botón *Seleccionar archivo*, el fichero confeccionado anteriormente.
- **Tiempo de Actividad**: período de tiempo durante el cual permanecerá activa la pregunta, una vez superado el umbral establecido no se podrá votar. Asimismo, una vez que ha transcurrido dicho período se podrán visualizar los resultados. Los valores posibles son:

| Tiempo de actividad |   |
|---------------------|---|
| 5 minutos           | ~ |
| 5 minutos           |   |
| 15 minutos          |   |
| Una hora            |   |
| Dos horas           |   |
| Un día              |   |
| Dos días            |   |
| Una semana          |   |

Imagen 6. Tiempo de Actividad: lista de valores posibles

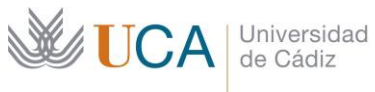

Secretaría General 051979.2019

A continuación puede verse un ejemplo de parametrización de pregunta (Imagen 7. Ejemplo de pregunta):

Universidad con futuro

| VOTUCA<br>Sistema de votaciones simples                                                                                                    |
|----------------------------------------------------------------------------------------------------|
| Inicio > Generador de preguntas                                                                                                    |
| Generación de pregunta para votación:<br>Breve descripción (por ejemplo 'punto 7 del Consejo de Departamento') [máximo 50 caracteres] *                                                    |
| Punto 7 del Consejo de Departamento                                                                                                    |
| Enunciado de la Pregunta (las opciones de la respuesta serán: Sí, No y Abstención) *<br>¿Es necesario comprar más mesas?                                                                   |
| Seleccione el archivo con los votantes •<br>Seleccionar archivo Participantes.xlsx<br>De tipo Excel o CSV, en la primera columna se pondrá el identificador o usuario de LDAP en cada fila |
| Tiempo de actividad                                                                                                    |
| Un día 🗸                                                                                                    |
| Tiempo que estará activa la encuesta                                                                                                    |
| * Campo obligatorio<br>GENERAR VOTACIÓN                                                                                                    |

Imagen 7. Ejemplo de pregunta

Al pulsar sobre GENERAR VOTACIÓN se construirá una url, que recogerá el identificador único de la pregunta que se haya escrito en el campo Breve descripción y se enviará un correo electrónico a los participantes.

Podrá crear tantas preguntas como desee o bien desde la pantalla principal de la aplicación o bien desde el enlace "Pulse para generar una nueva votación".

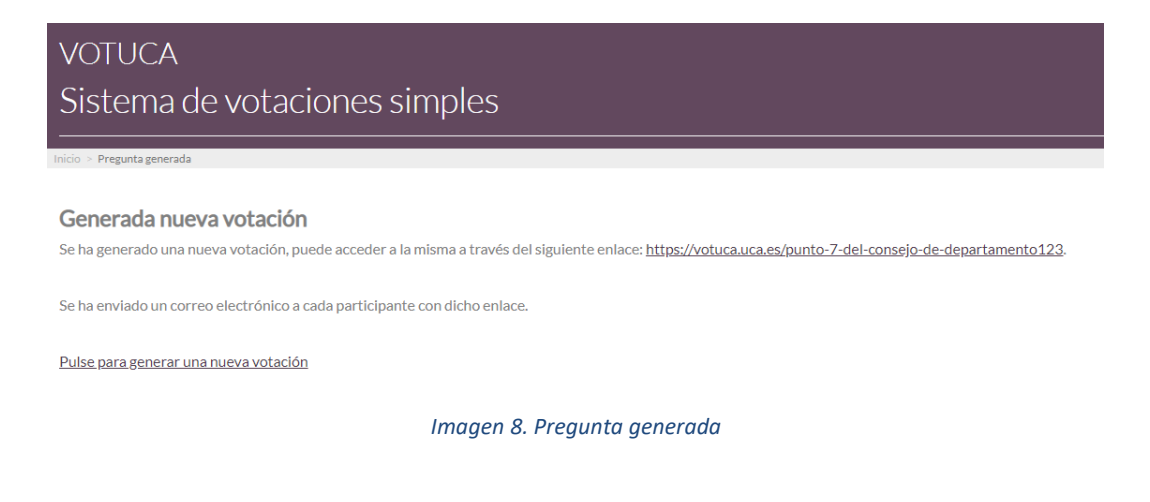

| <b>UCA</b> | Universidad<br>de Cádiz | Años 1979.2019<br>Universidad con futuro         | Secretaría General | C/ Ancha, 10<br>11001 Cádiz<br>Tel. 956 015 032<br>http://www.uca.es |
|------------|-------------------------|--------------------------------------------------|--------------------|----------------------------------------------------------------------|
| <b>UCA</b> | Universidad<br>de Cádiz | Años 1 9 7 9 · 2 0 1 9<br>Universidad con futuro | Secretaría General | C/ Ancha, 10<br>11001 Cádiz<br>Tel. 956 015 032<br>http://www.uca.es |

## 4. VOTACIÓN

Cada uno de los miembros de la lista objeto de la consulta recibirá un correo electrónico (a su dirección de correo de la UCA) con el enlace de la pregunta emitida, indicando el tiempo del que dispone para votar y quién le invita a participar.

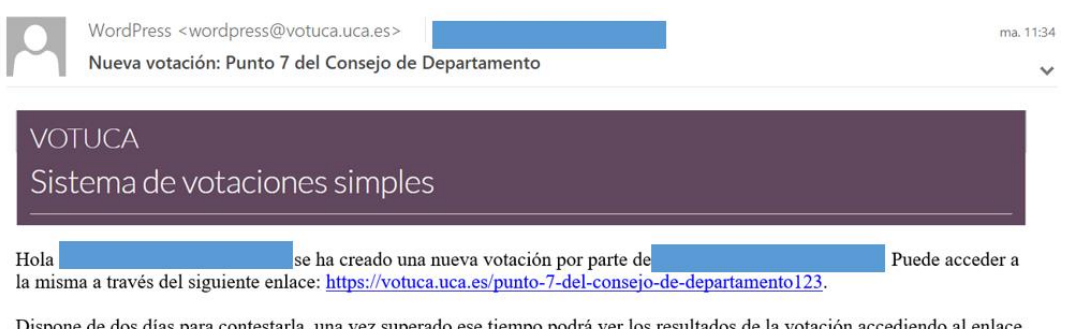

Dispone de dos días para contestarla, una vez superado ese tiempo podrá ver los resultados de la votación accediendo al enlace indicado en el párrafo anterior.

Imagen 9. Correo electrónico de aviso de pregunta

Cuando acceda a dicho enlace obtendrá un formulario en el que podrá votar una de las 3 opciones disponibles, voto que se quedará almacenado en el sistema, de forma anónima, una vez que pulse sobre *Votar*.

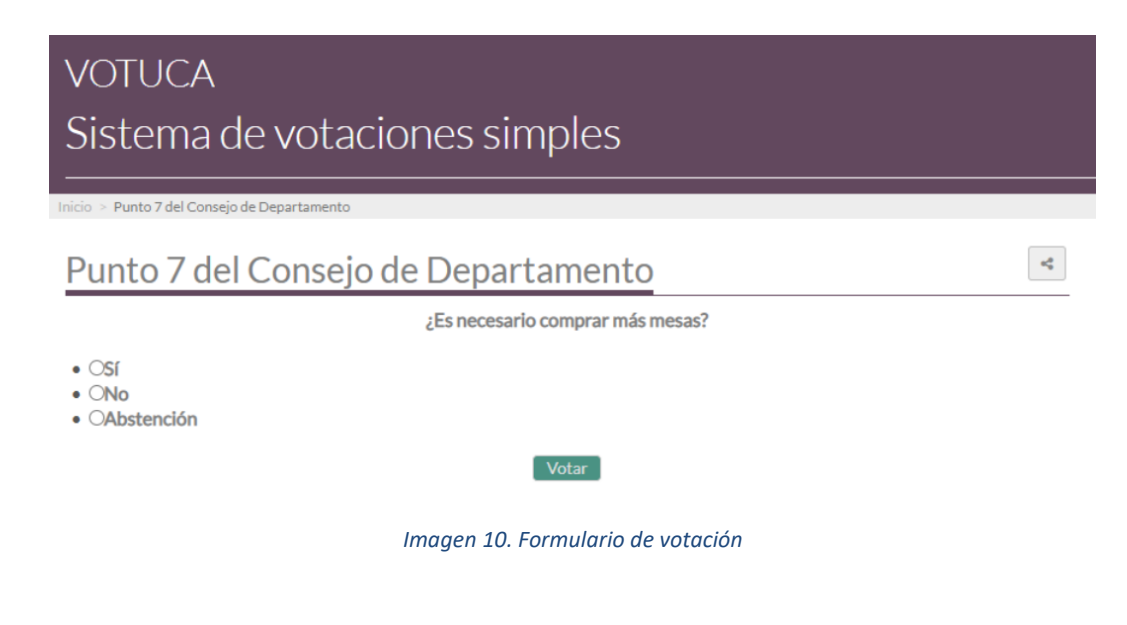

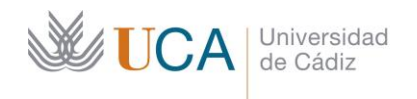

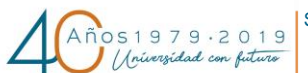

Secretaría General

C/ Ancha, 10 11001 Cádiz Tel. 956 015 032 http://www.uca.es

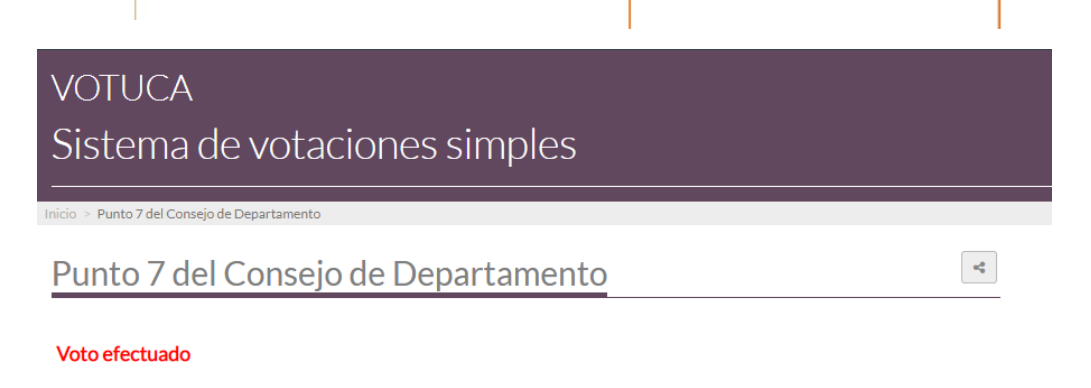

No se puede acceder aún a los resultados de las votaciones Debe esperar 1 día, 23 horas y 57 minutos

#### Imagen 11. Voto efectuado

Podrá ver el resultado de la votación, una vez que pase el tiempo estipulado de voto, accediendo de nuevo a la url que identifica a la pregunta y que se le envió por correo electrónico.

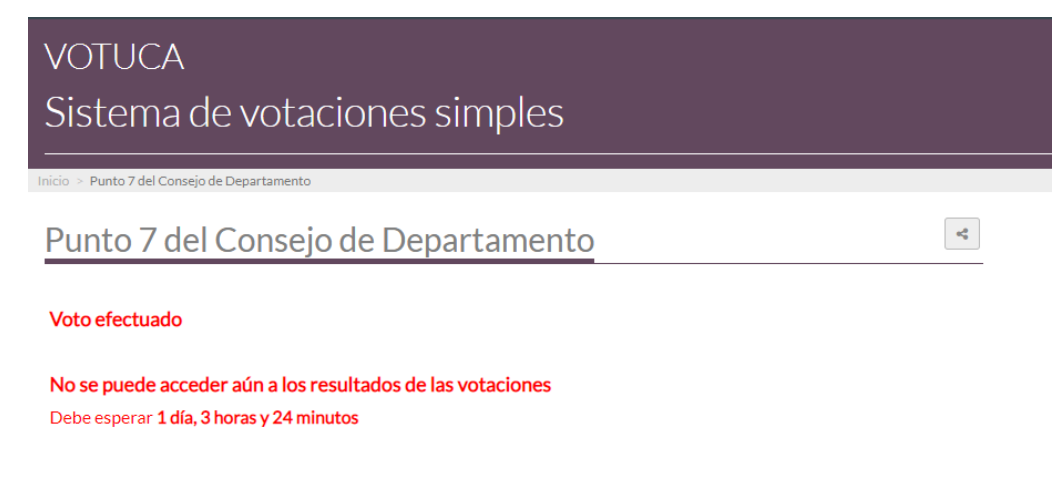

Imagen 12. Resultados de la votación simple

#### 5. PANEL DE CONTROL

En la pantalla principal de la aplicación encontrará el acceso al **Panel de Control -** *Votuca* (*https://votuca.uca.es/panel*) desde el que podrá visualizar el histórico de las preguntas que haya lanzado el usuario conectado a la aplicación, observar el resultado de las votaciones, así como activar / desactivar alguna pregunta o eliminarla si se ha producido un error al crearla o no tiene sentido mantenerla.

| <b>W</b> U | JCA Univ<br>de C | rersidad<br>Sádiz                             | · 2 0 1 9<br>con futuro | Secre | etaría ( | General |            |          | C/ Ancha, 10<br>11001 Cádiz<br>Tel. 956 015 032<br>http://www.uca.es |
|------------|------------------|-----------------------------------------------|-------------------------|-------|----------|---------|------------|----------|----------------------------------------------------------------------|
|            | Encuestador/a:   |                                               |                         | (3 En | cuesta   | as)     |            |          |                                                                      |
|            | Fecha            | Encuesta                                      | Sí                      | No    | Abs      | Total   | Accie      | ones     |                                                                      |
|            | 24-07-2020 10:51 | Punto único                                   | 3                       | 1     | 0        | 4 de 5  | Desactivar | Eliminar |                                                                      |
|            | 24-07-2020 10:31 | 1 Orden del día                               | 0                       | 0     | 1        | 1 de 1  | Desactivar | Eliminar |                                                                      |
|            | 24-07-2020 10:21 | Punto 7 del Consejo de Departamento (CERRADA) | 1                       | 0     | 0        | 1 de 4  | Activar    | Eliminar |                                                                      |
|            |                  |                                               |                         |       |          |         |            |          |                                                                      |

Imagen 13. Panel de Control - Histórico de preguntas del usuario conectado

• **Botón Eliminar**: puede eliminar las preguntas que no le resulten de utilidad o bien se hayan creado con algún tipo de error utilizando el botón *Eliminar*:

| votuca.uca.es dice<br>¿realmente desear eliminar la encuesta? |         |          |
|---------------------------------------------------------------|---------|----------|
|                                                               | Aceptar | Cancelar |

Imagen 14. Eliminar pregunta

- **Botón Activar**: enviará un recordatorio de la pregunta a aquellos usuarios que no hayan podido contestar en el tiempo establecido. Se debería reactivar la encuesta siempre por un motivo justificado.
- Botón Desactivar: cerrará la votación de forma inmediata haya o no pasado el tiempo de voto.